## Инструкция по настройке устройства «JaCarta PKI/ГОСТ/SE» для работы с порталом ЕГАИС на ОС Windows 7/8/8.1/10.

1) Скачайте последнюю версию дистрибутива драйверов для ключевого носителя JaCarta и сохраните его на компьютер.

Для OC Windows 7, 8, 8.1, 10 загрузите Единый клиент JaCarta по ссылке <u>https://www.aladdin-rd.ru/support/downloads/84d5e1db-4319-48ca-a989-8f4c60524fa8/get</u>.

2) Не подключая носитель JaCarta к компьютеру, запустите файлы установки в соответствии с разрядностью Вашей ОС Windows.

Для 32-х разрядной Windows запустите и установите JaCartaUnifiedClient\_x86.msi (Рис. 1) Для 64-х разрядной Windows запустите и установите JaCartaUnifiedClient\_x64.msi (Рис. 1)

| Diffied_Client_JaCarta.zip - WinRAR                                                                                        |                        |
|----------------------------------------------------------------------------------------------------|------------------------|
| Файл Команды Операции Избранное Параметры Справка                                                                          |                        |
| 🚰 🔯 Тост Просмотр Удалить Найти Мастер Информация Вирусы Комментарий SFX                                                   |                        |
| 🗈 🗃 Unified_Client_JaCarta.zip - ZIP архив, размер исходных файлов 124 649 009 байт                                        | -                      |
| Имя Ф                                                                                                    | Разме                  |
|                                                                                                    |                        |
| и Документация<br>BJaCartaUnifiedClient_2.9.0.1531_win-x64_ru-Ru.msi<br>BJaCartaUnifiedClient_2.9.0.1531_win-x66_ru-Ru.msi | 64 704 51<br>44 171 26 |
| ReleaseNotes.rtf                                                                                                    | 326 48                 |
|                                                                                                    |                        |
| Всего: 1 ралка и 100 202 265 байт е 3 файлау                                                                               |                        |
| Бсего: 1 панка и 109 202 203 Оайт В 5 файлах                                                                               | ai                     |

Рис. 1

3) Установку рекомендуется производить, не меняя никаких параметров. После установки перезагрузите компьютер.

4) Загрузите утилиту  $\Phi$ CPAP-Крипто по ссылке <u>http://www.ca-mos.ru/support/FSRAR Crypto</u> <u>2.exe</u> и установите ее.

5) Обновите приложение Java, перейдя через браузер Internet Explorer по ссылке <u>http://www.java.com/ru/download/ie\_manual.jsp</u>

6) Зайдите в Личный кабинет (ЛК) на сайте <u>http://egais.ru/</u>, проверьте установленные компоненты.

При запросе Пин-кода введите 0987654321, отобразится окно с сертификатом, нажмите на него.

В ЛК ЕГАИС выберите вкладку «Получить ключ» и запросите сертификат на соответствующее подразделение.

При запросе Пин-кода введите 11111111.

7) Для загрузки УТМ выберите вкладку «Транспортный модуль» и скачайте дистрибутив.

Запустите файл установщика УТМ. Запуск следует производить строгого от имени администратора. После распаковки и установки, появится окно с полем для ввода пин-кода пользователя от контейнера РКІ (по умолчанию пин-код: 11111111). После ввода пин-кода и нажатия на "Поиск", выберите найденный сертификат RSA и нажмите "Далее" (Рис. 2)

| ¥.                     | Ключ ФСРАР: ЕГАИС-ТРАНСПОРТ –                                                                                                    |    | ×   |
|------------------------|----------------------------------------------------------------------------------------------------|----|-----|
| Вст<br>Вве<br>ПИ<br>Кл | тавьте носитель с ключом доступа к системе ЕГАИС (аппаратный ключ JaCarta)<br>едите ПИН-код и нажмите поиск для выбора ключа<br>H: •••••••<br>Ю Поиск<br>юч для SSL-подключения найден.<br>] Использовать сертифкат с кодом: 0200002002 |    |     |
|                        |                                                                                                    | Дa | лее |

Рис. 2

8) Затем будет предложена проверка подключения к серверу дистрибутивов УТМ и к серверу ЕГАИС - транспорт. Если Вы используете прокси-сервер для выхода в интернет, то обязательно заполните соответствующие поля настроек (адрес, порт) прокси-сервера и нажмите "Далее" (Рис. 3)

| Ŷ | Настройка сети 🗕 🗖 🗙                                                                                                    |
|---|----------------------------------------------------------------------------------------------------|
|   | Настройки прокси для доступа в Интернет <ul> <li>Без прокси:</li> <li>Ручная настройка сервиса прокси:</li> <li>НТТР Прокси:</li> <li>Порт:</li> </ul>                     |
|   | <ul> <li>Пройдена проверка подключения к серверу дистрибутивов ФСРАР: ЕГАИС-ТРАНСПОРТ.</li> <li>Пройдена проверка подключения к серверу ФСРАР: ЕГАИС-ТРАНСПОРТ.</li> </ul> |
|   | Далее                                                                                                    |

Рис. 3

9) В следующем окне необходимо будет ввести пин-код пользователя от контейнера ГОСТ (по умолчанию: **0987654321**). После ввода пин-кода и нажатия на "Поиск", выберите найденный сертификат ГОСТ и нажмите "Далее" (Рис. 4)

| Ŷ                                | Сертификат КЭП                                                                                                    | -   |             | ×   |
|----------------------------------|----------------------------------------------------------------------------------------------------|-----|-------------|-----|
| Встави<br>Введи<br>ПИН:<br>Найде | те носитель с квалифицированной электронной подписью (аппаратный н<br>те ПИН-код для хранилища ГОСТ и нажмите поиск для выбора сертифика<br>•••••••••••••••••••••••••••••••••••• | люч | JaCai<br>∋∏ | ta) |
|                                  |                                                                                                    | [   | Дал         | iee |

Рис. 4

10) В последнем окне будет отражаться ход конечной установки, ожидайте завершения. Вы можете закрыть окно установщика после получения сообщения - "Установка успешно завершена" (Рис. 5)

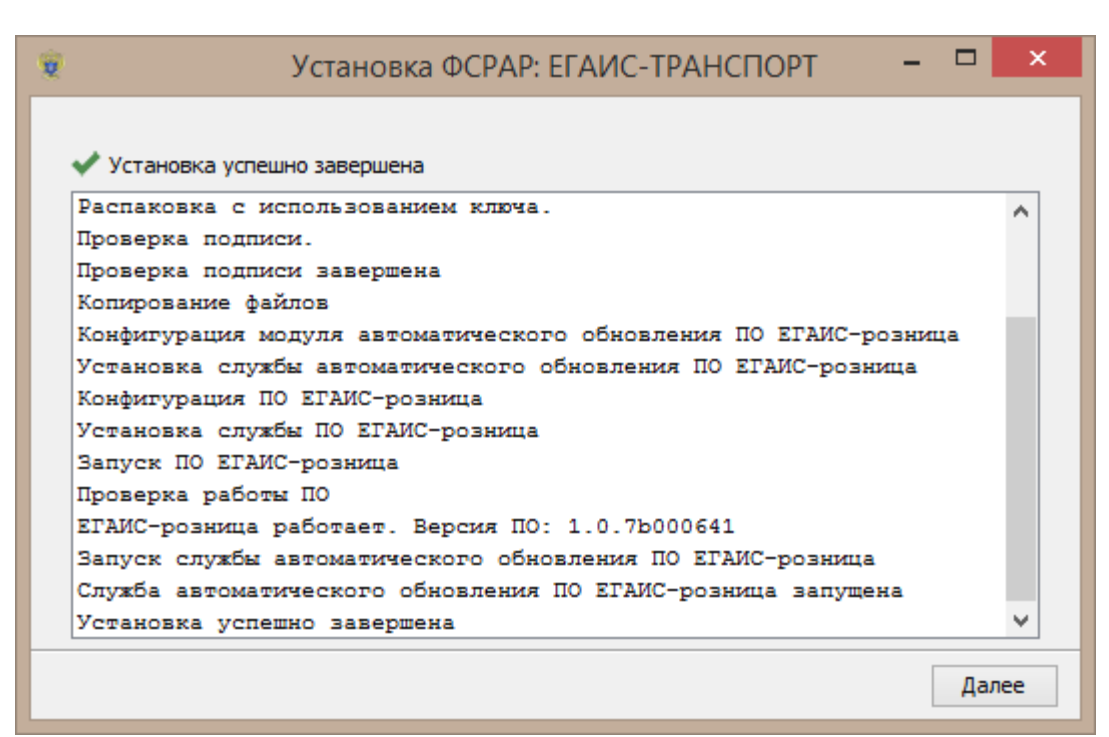

Рис. 5